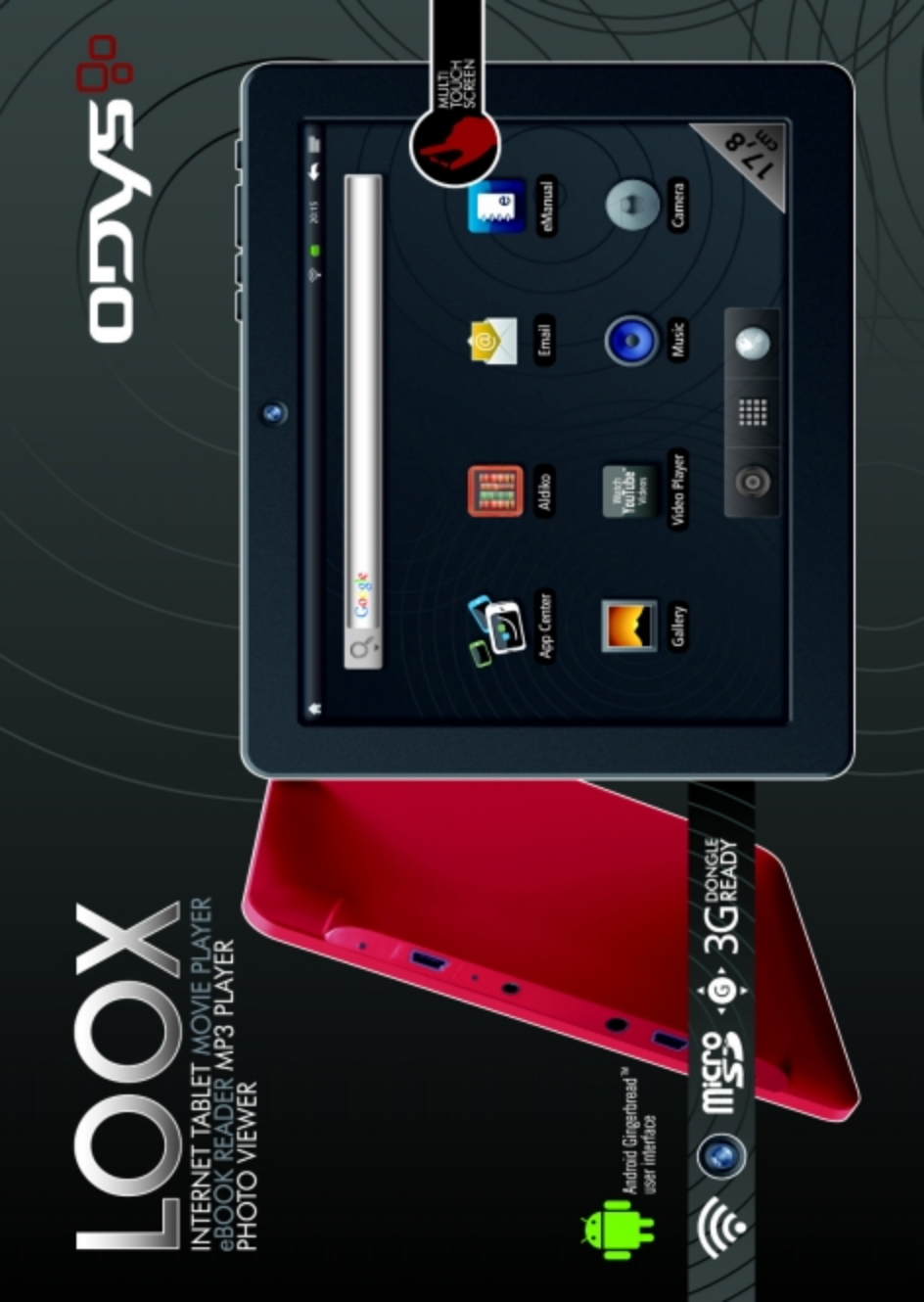

# Sicherheitshinweise

- Lassen Sie das Gerät nicht fallen und stoßen Sie es nicht stark an.
- Setzen Sie das Gerät nicht extremer Hitze oder Kälte, Staub oder Feuchtigkeit aus. Setzen Sie das Gerät nicht direkter Sonneneinstrahlung aus.
- Schützen Sie das Gerät vor starken Magnetfeldern.
- Schützen Sie das Gerät vor Wasser und Feuchtigkeit. Sollen Wasser oder Flüssigkeiten in das Gerät eindringen, so schalten Sie es sofort aus und reinigen Sie es.
- Reinigen Sie das Gerät nicht mit Chemikalien, um es vor Korrosion zu schützen. Benutzen Sie nur ein trockenes Tuch.
- Wir übernehmen keine Verantwortung für die Beschädigung oder den Verlust von Daten durch Fehlfunktion, unsachgemäße Benutzung, Veränderung des Geräts oder Austausch des Akkus.
- Öffnen, reparieren und verändern Sie das Gerät nicht, hierdurch verlieren Sie Ihre Garantieansprüche.
- Bei längerer Nichtbenutzung laden Sie das Gerät einmal monatlich.
- Laden Sie den Akku, wenn:

  - b) sich das Gerät automatisch ausschaltet;
  - c) das Gerät mit entsperrten Tasten nicht auf Tastendruck reagiert.
- Trennen Sie das Gerät nicht ab, wenn es formatiert wird oder Daten übertragen werden. Das kann zu Schäden und Datenverlust führen.
- Wird das Gerät als tragbarer HD-Player benutzt, so richten Sie sich bitte streng nach der Anleitung. Nichtbeachtung kann zu Schäden und Datenverlust führen.
- Benutzen und installieren Sie Daten ausschließlich mit dem mitgelieferten Zubehör entsprechend der Anleitungen des Herstellers.
- Beachten Sie die elektrischen Hinweise und Sicherheitsinformationen auf der Unterseite des Geräts, bevor Sie es in Betrieb nehmen oder Daten installieren.
- Zur Vermeidung von Feuer und Stromschlag setzen Sie das Gerät nicht Regen oder Feuchtigkeit aus. Schützen Sie das Gerät vor Spritzwasser und Tropfwasser. Stellen Sie keine mit Wasser gefüllten Gegenstände (wie Vasen) auf dem Gerät ab.
- Bei fehlerhaftem Austausch des Akkus besteht Explosionsgefahr. Austausch nur gegen einen Akku des gleichen Typs.
- Setzen Sie den Akku keiner direkten Sonneneinstrahlung oder Feuer aus.
- Entsorgen Sie Akkus und Batterien stets umweltgerecht.

- Nach dem Abtrennen des Netzteils bleibt das Gerät betriebsbereit, solange der Akku ausreichend geladen ist.
- Das Netzteil ist ein KLASSE II Gerät und doppelt isoliert, keine Erdung erforderlich.
- Sicherheitssymbole:

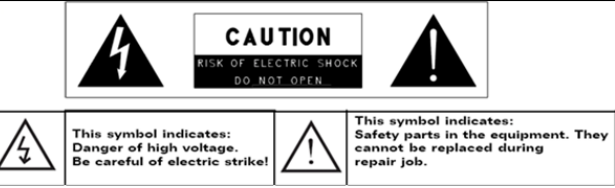

- Der Blitz im gleichseitigen Dreieck weist auf gefährliche Hochspannung im Gerät hin, die zu Stromschlag führen kann.
- Zur Vermeidung von Stromschlag Gerätegehäuse nicht öffnen. Es befinden sich keine vom Verbraucher wartbaren Teile im Innern des Geräts. Reparatur und Wartung nur durch Fachpersonal.
- Das Ausrufungszeichen im gleichseitigen Dreieck weist auf wichtige Bedienungs- und Wartungsanleitungen hin.
- Lassen Sie das Gerät nicht in einem umschlossenen Raum wie einem Bücherschrank. Die Ventilation darf nicht durch Zeitungen, Gardinen oder Tischtücher und dergleichen behindert werden.
- Stellen Sie keine offenen Flammen (wie brennende Kerzen) auf dem Gerät ab.
- Das Gerät ist zur Benutzung in moderatem Klima konzipiert.
- Ziehen Sie das USB-Kabel zwischen E-Book-Lesegerät und PC keinesfalls während der Datenübertragung oder Formatierung ab. Trennen Sie es nur sicher vom Betriebssystem ab. Anderenfalls müssen Sie mit Verlust von Informationen und mit Fehlfunktionen rechnen.

#### Entsorgung

Entsorgen Sie ein defektes Gerät (eingebauter Akku) nicht mit dem Hausmüll. Geben Sie es an Ihren Fachhändler zurück oder bringen Sie es zu einer Sammelstelle für Elektroaltgeräte. Hiermit wird eine umweltgerechte Entsorgung gewährleistet.

Tauschen Sie den Akku nicht selbst aus. Wenden Sie sich an unseren Kundendienst.

### Reinigung des Geräts

- Reinigen Sie das Gerät und das Ladegerät mit einem weichen Tuch.
- Verwenden Sie keine Chemikalien oder Lösungsmittel.

### Gehörschutz

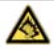

#### Gehörschutz

Wählen Sie eine moderate Lautstärke: Das Verwenden von Kopfhörern bei zu hoher Lautstärke kann Ihrem Gehör schaden. Dieses Produkt kann Töne in einem Dezibelbereich. wiedergeben, der bei einem gesunden Menschen bereits nach weniger als einer Minute zu Gehörschäden führen kann. Der höhere Dezibelbereich ist für Personen gedacht, die bereits unter einer Beeinträchtigung ihres Hörvermögens leiden. Die Lautstärke kann täuschen. Die als angenehm empfundene Lautstärke erhöht sich mit der Zeit. Deswegen kann es vorkommen, dass nach längerem Zuhören als "normal" empfunden wird, was in Wirklichkeit sehr laut und für Ihr Gehör schädlich ist. Um diesen Effekt zu vermeiden, sollten Sie Ihre Lautstärke aus einem sicheren Bereich auswählen. bevor sich ihr Gehör daran gewöhnt, und Sie sollten diese Einstellung nicht verändern. So finden Sie Ihren sicheren Lautstärkepegel: Stellen Sie den Lautstärkeregler auf eine geringe Lautstärke. Erhöhen Sie langsam die Lautstärke, bis der Ton klar und deutlich zu hören ist. Hören Sie nur eine angemessene Zeit: Bei sehr intensiver Nutzung kann auch eine "sichere" Lautstärke zu Gehörschäden führen. Verwenden Sie deshalb Ihre Geräte in vernünftiger Weise, und pausieren Sie in angemessenen Zeitabständen. Beachten Sie bei der Verwendung von Kopfhörern folgende Richtlinien: Hören Sie nur bei angemessener Lautstärke und nur eine angemessene Zeit lang. Achten Sie darauf, auch nach Gewöhnung an einen Lautstärkepegel, diesen nicht zu erhöhen. Stellen Sie die Lautstärke nur so hoch ein, dass Sie Umgebungsgeräusche noch wahrnehmen können. Bei potentiell gefährlichen Situationen sollten Sie sehr vorsichtig sein oder die Verwendung kurzzeitig unterbrechen. Verwenden Sie die Kopfhörer nicht, während Sie ein motorisiertes Fahrzeug führen. Fahrrad oder Skateboard usw. fahren. Dies könnte für den Straßenverkehr gefährlich sein und ist in vielen Ländern verboten.

### Support

#### http://www.odys.de

#### support@odys.de

Auf unseren Webseiten finden Sie neueste Informationen über dieses Gerät, über andere Produkte unseres Unternehmens und über unser Unternehmen selbst. Eventuelle Firmware-Aktualisierungen für dieses Gerät werden ebenfalls auf unserer Website angeboten. Falls Sie Fragen oder Probleme haben, lesen Sie die FAQs auf unserer Website oder wenden Sie sich an unseren Kundendienst.

Für Informationen bezüglich GPL und Quellcode für das Gerät wenden Sie sich bitte ebenfalls an den Support.

### Bestimmungsgemäße Benutzung

Das Gerät ist zur Wiedergabe von Musik und Filmen in gebräuchlichen Formaten, Anzeige von Fotos und Zugriff auf das Internet mit der integrierten WLAN-Funktion konzipiert. Dies ist der ausschließliche Nutzungszweck des Geräts.

Bitte beachten Sie alle Informationen in dieser Bedienungsanleitung, insbesondere die Sicherheitshinweise. Jegliche andere Nutzung wird als nicht bestimmungsgemäß angesehen und kann zu Schäden oder Verletzungen führen. Weiterhin verlieren Sie damit alle Garantieansprüche. Der Hersteller übernimmt keinerlei Haftung für Schäden aufgrund nicht bestimmungsgemäßer Benutzung.

Diese Anleitung weicht möglicherweise leicht von Ihrem Gerät ab. Änderungen bleiben vorbehalten. Bitte folgen Sie den Hinweisen im Gerät.

### Inhalt

### Ausstattungsmerkmale

#### WLAN-Konnektivität

Dieses Gerät kann Sie mit der neuesten WLAN-Technologie (802.11 b/g) überall mit dem Internet verbinden.

#### 7" Sensorbildschirm

Der Bildschirm reagiert auf Berührung.

#### Apps von Drittanbietern

Mit dem integrierten Betriebssystem Android<sup>™</sup> können Sie eine Vielzahl Anwendungen Dritter auf dem Gerät installieren.

#### **Integrierter G-Sensor**

Drehen Sie das Gerät einfach, um es im Hoch- oder Querformat zu benutzen.

#### Unterhaltung

Spaß mit Musik, Filmen, Fotos und E-Books mit dem mobilen Tablet.

### Zubehör

- USB-Anschlusskabel
- Netzteil

• Anleitung

Eingabestift

# Tasten und Anschlüsse

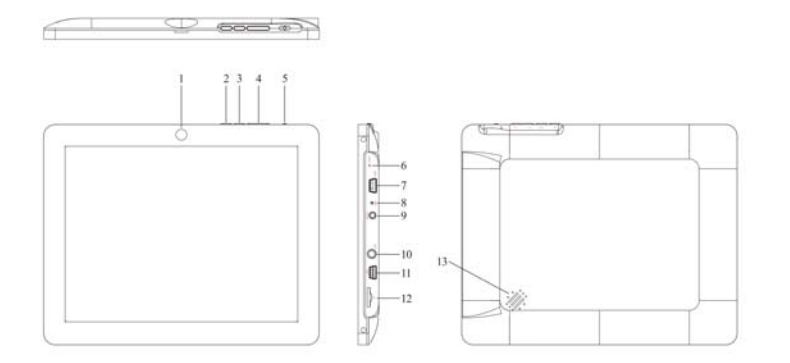

| 1. Kamera                              | Kamera zur Aufnahme von Bilder oder Videos                                                                                                    |
|----------------------------------------|----------------------------------------------------------------------------------------------------|
| 2. "Menü" Taste                        | Zur Anzeige des Optionsmenüs.<br><b>Hinweis</b> : Innerhalb einer Anwendung werden die Optionen für diese<br>Anwendung angezeigt. Zur Anzeige der Android Systemoptionen<br>drücken Sie die Menü Taste bite nur vom Startbildschirm aus. |
| 3. "Zurück" / "Home"<br>Taste          | Rückkehr zur vorherigen Seite oder zum schließen der Tastatur wenn<br>diese angezeigt wird. Drücken Sie die Taste für 3 Sekunden um zurück<br>zum Startbildschirm zu gelangen.                                                           |
| 4. Lautstärke + / -                    | Zum Erhöhen / Verringern der Lautstärke                                                                                                    |
| 5. Ein/Aus Taste                       | Halten Sie die Taste nach rechts um das Gerät ein zu schalten. Halten<br>Sie die Taste länger um das Gerät aus zu schalten.<br>Halten Sie die Taste kurz während des Betriebs um das Display ein<br>oder auszuschalten.                  |
| 6. Reset Öffnung                       | Zum Zurücksetzen des Geräts bei Fehlfunktion. (Verwenden Sie eine Büroklammer oder ähnliches und drücken Sie vorsichtig in die Öffnung.                                                                                                  |
| 7. USB Host                            | Zum Anschluss von USB Speichermedien und USB Geräten wie Maus<br>oder Tastatur.                                                                                                    |
| 8. Mikrofon                            |                                                                                                    |
| 9. Stromversorgung<br>(DC In)          | Zur Stromversorgung und zum Laden der intenren wiederaufladbaren Batterie.                                                                                                    |
| 10. Kopfhörerbuchse                    | Tonausgang für Kopfhörer<br><b>Hinweis:</b> Die Lautsprecher werden automatisch beim Anschluss eines<br>Kopfhörers deaktiviert.                                                                                                    |
| 11. Mini USB 2.0<br>Hi-speed Anschluss | Für die Datenübertragung von einem PC aus (z.B. für Musik, Fotos, Videos) oder zum Anschluss von USB Speichermedien.                                                                                                    |
| 12. Micro SD<br>Karte                  | Zum Einschub von Standard SD und SDHC Speicherkarten.                                                                                                    |
| 13. Lautsprecher                       | Stereo Lautsprecher                                                                                                    |

# Akku laden

Das Gerät wird über einen integrierten Akku versorgt. Eine Installation ist nicht erforderlich. Laden Sie das Gerät bei niedriger Akkukapazität. **Zum Laden des Akkus** schließen Sie das Gerät über den Netzteileingang mit dem Netzteil an einer Steckdose an. Eine volle Ladung dauert ca. 5 Stunden.

#### Bitte beachten Sie:

- DE
- a. Das Gerät ist auch während des Ladevorgangs betriebsbereit. Für eine lange Lebensdauer des Akkus empfehlen wir allerdings, das Gerät während des Ladens NICHT zu benutzen.
- b. Laden Sie den Akku vor Erstgebrauch.
- c. Für beste Leistung müssen Lithium-Ionen-Akkus häufig benutzt werden. Bei geringer Nutzung laden Sie den Akku wenigstens einmal monatlich nach.
- d. Falls der Akku des Geräts komplett entleert ist, bitte das Gerät 5-10 min an einer Stromquelle (Netzadapter) anschließen. Danach kann dieser sofort wieder in Betrieb genommen werden.
- e. Im Einzelfall kann auch nach längerem laden das Gerät nicht eingeschaltet werden. Bitte betätigen Sie in diesem Fall die RESET Taste.

# Speicherkarte einsetzen

Das Gerät kann Dateien direkt von der Speicherkarte lesen. Setzen Sie die Speicherkarte unten im Kartenleser in korrekter Ausrichtung ein. Zur Anzeige der Dateien auf der Karte rufen Sie den **Explorer** auf, indem Sie das Explorersymbol berühren und das Verzeichnis "SD-Karte" wählen. Bitte beachten Sie, dass die Speicherkarte nach dem Einsetzen über "Einstellungen – Einstellungen für SD-Karte" gemountet werden muss (Mount external SD card).

- Vergewissern Sie sich, dass die Micro SD-Karte korrekt ausgerichtet ist, die Kontakte müssen nach unten zeigen, wie dargestellt. Karte und Kartenleser können beschädigt werden, wenn die Micro SD-Karte nicht korrekt eingesetzt wird.
- Drücken Sie die Micro SD-Karte in den Kartenleser, bis sie einrastet.
- Zum Herausnehmen der Micro SD-Karte drücken Sie sie erst wieder etwas an.

**Bitte beachten Sie:** Wir empfehlen, nur Micro SD- oder Micro SDHC-Karten bis zu 32 GB Speicherkapazität zu benutzen.

- Nach dem Einsetzen oder Herausnehmen einer Micro SD-Karte kann es einige Sekunden dauern, bis die Inhalte aktualisiert werden.
- Ziehen Sie die Karte nicht ab, während die Inhalte wiedergegeben werden. Damit kann sich das System aufhängen.

# **USB** Speicher verwenden

Das Gerät kann Dateien direkt von USB Medien lesen Verwenden Sie das Mitgelieferte Verbindungskabel um ein USB Speichergerät an dem USB Anschluss des Geräts anzuschließen. Zur Anzeige der Dateien auf der Karte rufen Sie den Explorer auf, indem Sie das Explorersymbol berühren und das Verzeichnis "udisk" auf dem internen Speicher wählen.

Bitte beachten Sie das Kapitel über den ES Dateiexplorer.

• Öffnen sie die Systemeinstellungen indem Sie auf "Einstellungen" tippen. Deaktivieren Sie unter "Erweiterte Einstellungen (Advanced Settings)" den "USB BUS Mode" um externe Speicher zu verwenden.

#### **Bitte beachten Sie**:

- Wir empfehlen, nur USB Speicher bis zu 4 GB Speicherkapazität zu benutzen.
- Nach dem verbinden oder trennen von USB Speichern kann es einige Sekunden. dauern, bis die Inhalte aktualisiert werden.
- sich das System aufhängen.
- Ziehen Sie den Speicher nicht ab, während die Inhalte wiedergegeben werden. Damit kann sich das Svstem aufhängen.
- Verwenden Sie ausschließlich den mitgelieferten Adapter
- Bitte beachten Sie, dass das Gerät im "USB Host Mode" zur Verwendung von externen USB Speichermedien nicht an einem Computer angeschlossen werden kann.

### Dateien übertragen

Vor dem Lesen oder der Wiedergabe von Dateien müssen diese vom Computer auf das Gerät übertragen werden.

- (1)Schließen Sie das Gerät mit dem mitgelieferten USB-Kabel am Computer an.
- (2) Nach dem Anschluss werden zwei Wechsellaufwerke auf Ihrem Computer angezeigt. Eines steht für den internen Speicher des Geräts, das andere für die Speicherkarte. Nun können Sie Dateien zu oder von diesen Laufwerken kopieren.
- (3) Wählen Sie "USB-Speichermedium ausschalten" und berühren Sie dann "Ausschalten", um das Gerät vom Computer abzutrennen. (4) Trennen Sie das Gerät sicher vom PC ab.
- - a) Klicken Sie das Symbol 💐 unten rechts auf dem Computerbildschirm.
  - b) Klicken Sie das kleine Fenster mit der Meldung

"USB-Massenspeichergerät – Laufwerk (X) entfernen".

c) Trennen Sie das Gerät vom Computer ab.

Bitte beachten Sie: Die vorinstallierten Programme und das Betriebssystem Android nehmen einen beträchtlichen Teil des Speicherplatzes ein – über 1 GB. Es ist normal, dass es einen großen Unterschied zwischen verfügbarem und freiem Speicherplatz gibt.

# Ein- und Ausschalte

Zum Einschalten des Geräts drücken Sie die Ein/Aus Taste kurz nach rechts

. Das Hochfahren des Systems kann einige Minuten dauern, bitte warten Sie das Ende des Vorgangs ab.

Zum Ausschalten des Geräts drücken Sie die Ein/Aus Taste nach rechts unten halten Sie diese gedrückt, bis die Option "Ausschalten" angezeigt wird, dann berühren Sie "Ausschalten" und anschließend "OK".

Tipp: Das Gerät begibt sich in Ruhezustand, wenn es für einige Zeit nicht benutzt wird. Mit Ein/Aus schalten Sie es wieder ein.

# Bildschirmsperre

Der Bildschirm schaltet sich nach einem voreingestellten Zeitraum automatisch aus und ist gesperrt.

Drücken Sie bei ausgeschaltetem Bildschirm **Ein/Aus**, um das Gerät wieder einzuschalten.

- Schieben Sie das Schlosssymbol zum Entsperren in Pfeilrichtung.

- Schieben Sie das Lautsprechersymbol zur Stummschaltung in Pfeilrichtung.

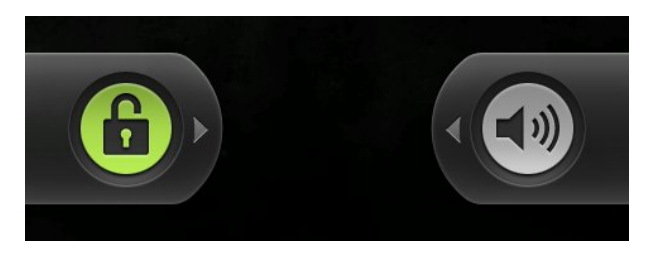

# Startbildschirm

#### Hauptbildschirm q h cde ₹ id ⊆ 10:56 f **-**] 🖻 ? # A 👧 4+ 6 i and all for it k It's Your Life (Version I 📲 II 🍽 0-20 è m p q O Aldika E-Mail

| kerren.         Drücken und gedrückt halten zur Anzeige von<br>häufig genutzten Anwendungen. Tippen Sie auf<br>eine Anwendung um dies zu öffnen.         b. Systemhinweise         In diesem Bereich werden Systemhinweise<br>angezeigt.         c. Wifi       Erscheint bei einer aktiven WLan Verbindung.         d. Batterieanzeige         e. Uhrzeit       Anzeige der Uhrzeit am aktuellen Standort. |
|----------------------------------------------------------------------------------------------------|
| b. Systemhinweise       In diesem Bereich werden Systemhinweise angezeigt.         c. Wifi       Erscheint bei einer aktiven WLan Verbindung.         d. Batterieanzeige       Anzeige der Uhrzeit am aktuellen Standort.                                                                                                    |
| haufig genutzten Anwendungen. Tippen Sie auf<br>eine Anwendung um dies zu öffnen.         b. Systemhinweise         In diesem Bereich werden Systemhinweise<br>angezeigt.         c. Wifi       Erscheint bei einer aktiven WLan Verbindung.         d. Batterieanzeige         e. Uhrzeit       Anzeige der Uhrzeit am aktuellen Standort.                                                                |
| eine Anwendung um dies zu offnen.         b. Systemhinweise         In diesem Bereich werden Systemhinweise<br>angezeigt.         c. Wifi       Erscheint bei einer aktiven WLan Verbindung.         d. Batterieanzeige         e. Uhrzeit       Anzeige der Uhrzeit am aktuellen Standort.                                                                                                    |
| b. Systemhinweise       In diesem Bereich werden Systemhinweise<br>angezeigt.         c. Wifi       Erscheint bei einer aktiven WLan Verbindung.         d. Batterieanzeige                                                                                                    |
| angezeigt.         c. Wifi       Erscheint bei einer aktiven WLan Verbindung.         d. Batterieanzeige         e. Uhrzeit       Anzeige der Uhrzeit am aktuellen Standort.                                                                                                    |
| c. WifiErscheint bei einer aktiven WLan Verbindung.d. Batterieanzeigee. UhrzeitAnzeige der Uhrzeit am aktuellen Standort.                                                                                                    |
| d. Batterieanzeigee. UhrzeitAnzeige der Uhrzeit am aktuellen Standort.                                                                                                    |
| e. Uhrzeit Anzeige der Uhrzeit am aktuellen Standort.                                                                                                    |
|                                                                                                    |
| f. Lautstärkeregelung Links zum verringern, rechts zum erhöhen der                                                                                                    |
| Lautstärke.                                                                                                    |
| g. Zurück – Taste Rückkehr zur vorherigen Seite oder zum                                                                                                    |
| schließen der Tastatur wenn diese angezeigt                                                                                                    |
| wird.                                                                                                    |
| h. Menu – Taste Zur Anzeige des Optionsmenüs.                                                                                                    |
| Hinweis: Innerhalb einer Anwendung werden die                                                                                                    |
| Optionen für diese Anwendung angezeigt. Zur                                                                                                    |
| Anzeige der Android Systemontionen drücken                                                                                                    |
| Sie die Menü Taste bitte nur vom Startbildschirm                                                                                                    |
|                                                                                                    |
| aus.                                                                                                    |
|                                                                                                    |

| i. Google Onlinesuche  |                                                                                                    |
|------------------------|----------------------------------------------------------------------------------------------------|
| j. Musikwiedergabe     | Öffnen und steuern des Musikmodus.                                                                                                    |
| k. Browser             | Internetseiten aufrufen.                                                                                                    |
| I. Programmsymbole     | <ul> <li>Berühren Sie dieses Symbol zur Anzeige aller<br/>auf dem Gerät installierten Anwendungen.</li> <li>Kopieren Sie Anwendungen auf den<br/>Startbildschirm, indem Sie das<br/>entsprechende Symbol gedrückt halten.</li> <li>Löschen Sie Anwendungen vom<br/>Startbildschirm, indem Sie das entsprechende<br/>Symbol zu den Programmsymbolen<br/>herüberziehen. Zum Löschen eines<br/>Startbildschirmpunktes markieren Sie ihn mit<br/>dem Finger, dann ziehen Sie ihn zu den<br/>Programmsymbolen herüber, die jetzt der<br/>Papierkorb sind.</li> </ul> |
| m. Systemeinstellungen | Systemeinstellungen öffnen.                                                                                                    |
| n. Video               | Videowiedergabe                                                                                                    |
| o. Aldiko              | Zum Lesen und archivieren von E-Books im                                                                                                    |
|                        | ePub oder PDF Format.                                                                                                    |
| p. Galerie             | Bildbetrachtung                                                                                                    |
| q. E-Mail              | Zum öffnen des E-Mail Programms                                                                                                    |

### Zweiter Bildschirm

Wischen Sie mit dem Finger von Rechts nach Links um den weiter Rechts liegenden, zweiten Bildschirme zu erreichen.5

Auf diesem Bildschirm haben Sie direkten Zugriff auf wichtige Funktionen.

Direkter Zugriff auf die Musikwiedergabe

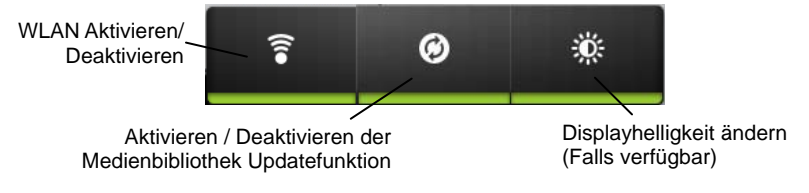

### Erweiterter Startbildschirm

Der Startbildschirm gliedert sich in 4 verschiedene Ansichten, die Sie nutzen können um Anwendungen oder sogenannte Widgets (Anwendungen, die direkt auf dem Bildschirm Informationen wie Wetterdaten oder aktuelle Nachrichten bereitstellen) zu plazieren.

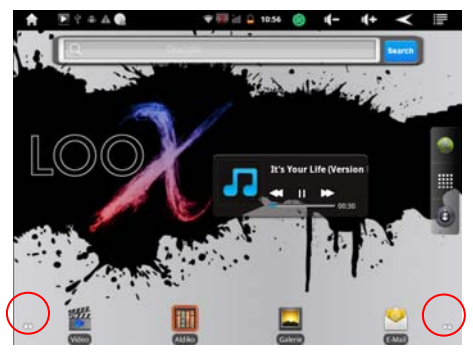

Wischen Sie mit dem Finger von Rechts nach Links um die weiter Rechts liegenden Bildschirme zu erreichen.

Wischen Sie mit dem Finger von Links nach Rechts um die weiter Links liegenden Bildschirme zu erreichen.

Die Punkte am unteren Bildrand zeigen Ihnen, wie viele Bildschirme in der angezeigten Richtung noch vorhanden sind. Insgesammt sind 5 verschiedene Bildschirme vorhanden.

#### Alle Programme anzeigen

Das Gerät unterstützt die meisten der herkömmlichen Apps Dritter. Viele nützliche Apps sind bereits vorinstalliert, wie beispielsweise Musicplayer, Videoplayer, Fotoviewer, Alarmwecker, Rechner usw. Sie können manuell weitere Programme auf dem Gerät installieren. Zur Anzeige aller auf dem Gerät installierten Programme berühren Sie das Programmsymbol. Siehe nachstehende Abbildung.

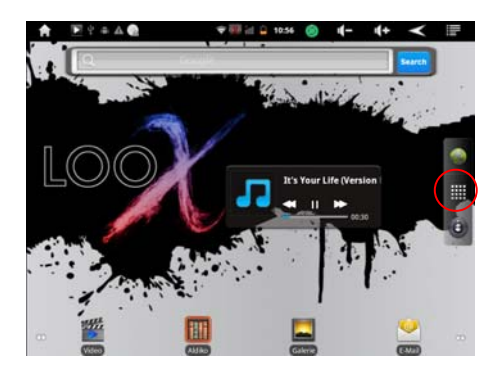

### Vorinstallierte Anwendungen

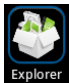

Explorer zur Dateiverwaltung

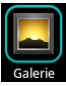

Fotos und Videos anschauen

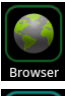

Internetbrowser

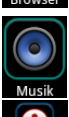

Anwendung für Sprachaufnahmen

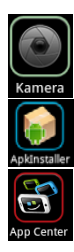

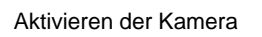

Für die Musikwiedergabe

Zur Verwaltung von installierten Anwendungen.

Anwendung zur einfachen Auswahl und Installation weiterer Anwendungen.

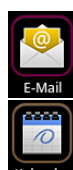

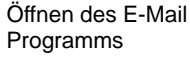

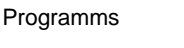

Kalendereinstellungen

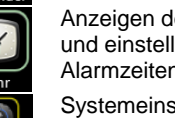

Anzeigen der aktuellen Zeit und einstellen von Alarmzeiten.

Systemeinstellungen aufrufen

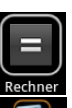

Taschenrechner für einfache mathematische Operationen

Zur Verwaltung gerade aktiver Anwendungen.

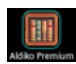

e-Book Reader für ePub und PDF e-Books.

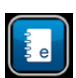

**Diese Anleitung** 

### Sensorbildschirm

Dieses Gerät ist mit einem Sensorbildschirm ausgestattet. Bitte folgen Sie den nachstehenden Hinweisen zur Benutzung.

**Tipp:** Für korrekte Eingaben berühren Sie den Bildschirm mit der Fingerkuppe. Die Verwendung eines Eingabestiftes ist nicht möglich.

### Hauptsächliche Aktionen auf dem Sensorbildschirm

Das Gerät ist mit einem kapazitiven berührungsempfindlichen Bildschirm (Touchscreen) ausgestattet. Der Touchscreen ist die Haupteingabeart für das Gerät. Tippen Sie einfach mit dem flachen Finger auf die Symbole um die einzelnen Funktionen auszuführen.

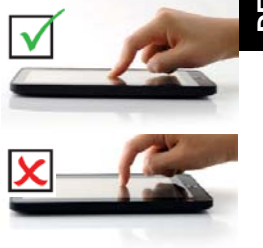

### Weitere Aktionen auf dem Sensorbildschirm

| Tippen:               | Zum aktivieren eines Elements auf dem Bildschirm. (z.B.<br>Anwendungen, Schaltflächen, Menüelemente) Tippen Sie<br>einfach mit der Fingerspitze auf die entsprechende Stelle.                                                                                                    |
|-----------------------|----------------------------------------------------------------------------------------------------|
| Tippen und<br>Halten: | Einige Bildschirmelemente besitzen eine alternative Funktion<br>wenn Sie darauf drücken und gedrückt halten. (z.B. Öffnen<br>eines alternativen Menüs, zum Hinzufügen von<br>Anwendungen aus der Anwendungsseite auf den<br>Startbildschirm, Zum Verschieben von Elementen, Zum<br>öffnen von alternativen Buchstaben über die virtuelle Tastatur<br>wie etwa die Umlaute ö ä ü) Tippen Sie auf das gewünschte<br>Element und belassen Sie den Finger mit leichtem Druck an<br>dieser Stelle, bis die Funktion ausgeführt wird. |
| Ziehen:               | Verschieben eines Bildschirmelements (z.B. Anwendungen<br>auf dem Startbildschirm oder zum Verschieben der Ansicht<br>auf Internetseiten.<br>Tippen Sie auf das gewünschte Element und belassen Sie<br>den Finger mit leichtem Druck an dieser Stelle, bis sich das<br>Element sichtbar abhebt. Bleiben Sie mit dem Finger auf em<br>Bildschirm und bewegen Sie ihn an die gewünschte Stelle.<br>Lassen Sie los um das Element zu platzieren.                                                                                   |
|                       |                                                                                                    |

| Wischen:           | Wischen Sie mit dem Finger übe den Bildschirm von oben<br>nach unten, um eine Liste zu durchsuchen. (z.B. das<br>Einstellungsmenü) In einigen Anwendungen ist es möglich<br>nach links und Rechts zu wischen um z.B. die Seite zu<br>wechseln. Berühren Sie den Bildschirm zum wischen und<br>ziehen Sie den Finger schnell in die gewünschte Richtung.<br>Setzen Sie den Finger an der Anfangsposition nur kurz an um<br>zu wischen. Ansonsten könnten Sie versehentlich die<br>"Ziehen" Funktion auslösen.<br>Bewegen Sie den Finger von:<br>Unten nach Oben – In einer Liste nach Unten zu gelangen.<br>Oben nach Unten – In einer Liste nach Oben zu gelangen.<br>Links nach Rechts – Eine Seite nach Links zu gelangen. |
|--------------------|----------------------------------------------------------------------------------------------------|
| Doppelt<br>Tippen: | Tippen Sie zweimal kurz hintereinander auf eine Internetseite<br>um die Ansicht zu Vergrößern oder zu Verkleinern.<br>Bitte beachten Sie, dass die Anwendung, die Sie nutzen<br>diese Funktion unterstützen muss.                                                                                                    |

- Während der Video- oder Musikwiedergabe berühren Sie den Fortschrittsbalken, um zu einer anderen Stelle im Film oder Song zu gelangen. Mit dem Finger ziehen Sie den Cursor im Fortschrittsbalken zu einer anderen Stelle im Video oder Musiktitel.
- In den Browsern (Datei, Musik, Video, Foto usw.) scrollen Sie die Dateiliste mit dem Finger.
- Im Webbrowser scrollen Sie durch Berühren der Seite und ziehen sie dann nach oben oder unten (achten Sie darauf, keinen Link zu berühren).
- Berühren Sie den Link zum Öffnen der Seite.

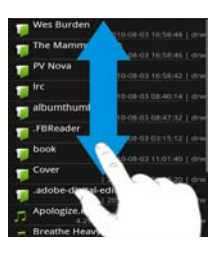

**Bitte beachten Sie**: Benutzen Sie KEINEN Kugelschreiber oder Bleistift und keine spitzen Gegenstände zum Berühren des Bildschirms! Das kann zu Schäden führen. Legen Sie KEINE schweren oder schaffkantigen Gegenstände auf dem Bildschirm ab. Reinigen Sie den Bildschirm vorsichtig mit einem weichen Tuch. Benutzen Sie KEINE Reinigungsmittel.

### Lagensenor

Das Gerät verfügt über einen Lagensensor, der die Aktuelle Position ermitteln kann. Die Bildschirmausrichtung wird automatisch auf die aktuelle Lage des Geräts angepasst

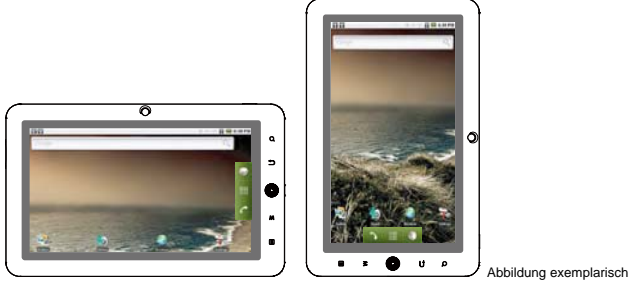

*Hinweis:* Schieben Sie die Ein/Aus Taste nach oben um diese Funktion zu deaktivieren.

# Informationsleiste

Die Informationsleiste am oberen Rand des Bildschirms informiert Sie über wichtige Details oder andere Systemmitteilungen.

Öffnen Sie die Informationsleiste vollständig um Systemmitteilungen zu

beantworten oder anzusehen.

Ziehen Sie die Leiste nach unten um diese von jedem Menü aus zu öffnen.

Vom Startbildschirm aus können Sie auch die Menütaste drücken und "Benachrichtigungen" wählen um die Informationsleiste zu öffnen.

| January 1, 2011                                 |                  |          | 🐻 3:30 ам                                                                                                    |
|-------------------------------------------------|------------------|----------|----------------------------------------------------------------------------------------------------|
|                                                 |                  |          |                                                                                                    |
| Ongoing                                         |                  |          |                                                                                                    |
| USB debugging co<br>Select to disable USB debug | nnected<br>ging. |          |                                                                                                    |
| USB connected<br>Select to copy files to/from   | your computer.   |          |                                                                                                    |
|                                                 |                  |          |                                                                                                    |
|                                                 |                  |          |                                                                                                    |
|                                                 |                  |          |                                                                                                    |
| COMINY                                          | Gillen           | CALIFORN | CONSULATION OF THE OWNER OF THE OWNER OWNER |

1. Eine Benachrichtigung öffnen:

Tippen Sie auf eine Benachrichtigung aus der Liste um die zugehörige Anwendung zu öffnen.

2. Benachrichtigungsliste löschen:

Tippen Sie auf "Löschen" in der rechten oberen Ecke um alle Benachrichtigungen zu löschen und die Informationsleiste zu schließen.

- 3. Informationsleiste schließen:
  - Ziehen Sie den Balken am unteren Rand der offenen Liste nach oben oder
  - Drücken Sie die "Zurück" Taste.

**Hinweis:** Abhängig von der Kalibrierung der Bildschirms kann es vorkommen, das die Leiste nicht in jeder Ausrichtung des Bildschirms geöffnet werden kann. Bitte drehen Sie den Bildschirm bei Bedarf.

# Zugang zum Internet - WLAN

Ihr Tablet ist mit integrierter WLAN-Technologie ausgestattet, um sich über ein WLAN-Netzwerk mit dem Internet zu verbinden.

Das WLAN-Netzwerk muss zunächst konfiguriert werden. Zur Konfiguration müssen Sie sich im Bereich eines WLAN-Netzwerks befinden, über welches Sie sich verbinden können. Kommen Sie wieder in den Bereich eines einmal konfigurierten WLAN-Netzwerks, dann versucht Ihr Gerät, sich erneut zu verbinden.

**Bitte beachten Sie:** Zur Einrichtung einer WLAN-Verbindung müssen Sie das Verschlüsselungspasswort des gewünschten WLAN-Netzwerks kennen. Ihnen muss der Zugriff auf dieses Netzwerk gestattet sein und keine anderen Einstellungen des Netzwerks, wie MAC-Adressenfilter, verweigern Ihnen den Zugang. Die MAC-Adresse Ihres Geräts finden Sie hier: "Einstellungen" – "Über das Gerät" – "Status". Bitte verwenden Sie maximal eine WPA2 – PSK (WPA2 Personal) Verschlüsselung. WPA2 – Enterpries wird nicht unterstützt.

### WLAN-Verbindung konfigurieren

(1) Im Startbildschirm berühren Sie das Symbol Einstellungen.

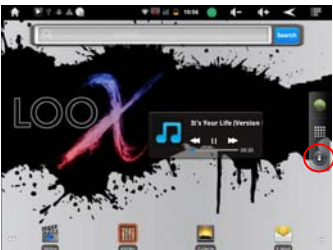

- (2) Berühren Sie zum Öffnen "Drahtlos und Netzwerk".
- (3) Berühren Sie "WLAN", um die
- WLAN-Funktion einzuschalten.

|                                                                     | 3:32 AM       |
|---------------------------------------------------------------------|---------------|
| Wi-Fi settings                                                      | 0.00000000000 |
| Wi-Fi                                                               | ×             |
| Network notification<br>Notify me when an open network is available | *             |
| Wi-Fi networks                                                      |               |
| CCL2<br>Secured with WPA/WPA2 PSK                                   | 78            |
| Market Department<br>Secured with WPA/WPA2 PSI;                     | 10            |
| CCL RND                                                             | 10            |

(4) Berühren Sie

"WLAN-Einstellungen", Ihr Gerät scannt automatisch nach verfügbaren WLAN-Netzwerken und zeigt sie an. Die Liste verfügbarer Netzwerke zeigt alle Drahtlosnetzwerke innerhalb der Reichweite Ihres Geräts.

#### Bitte beachten Sie:

- a) Die Liste der verfügbaren Netzwerke wird ständig aktualisiert.
- b) Mit aktivierter WLAN-Funktion verbindet sich Ihr Gerät automatisch mit Ihren konfigurierten Netzwerken, sobald Sie sich in deren Bereich befinden.
- c) Findet Ihr Gerät ein Netzwerk, das zuvor nicht konfiguriert wurde, so wird ein entsprechendes Benachrichtigungssymbol angezeigt.

(5) Berühren Sie das Netzwerk, mit dem Sie sich verbinden möchten, geben Sie die erforderlichen Netzwerkinformationen (Passwort) ein und berühren Sie dann "Verbinden". Ihr Gerät versucht nun, eine Verbindung mit diesem WLAN-Hotspot mit den von Ihnen eingegebenen Netzwerkparametern aufzubauen. Ist die Verbindung erfolgreich, so wird die Meldung "Verbunden mit XXX" unter der WLAN-Einstellung angezeigt.

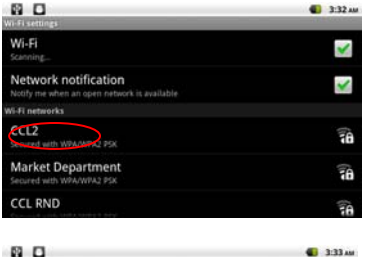

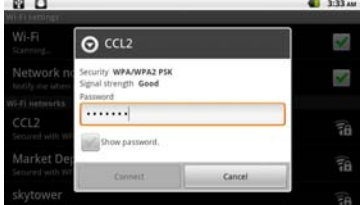

#### Beachten Sie die Hinweise auf der nächsten Seite! Bitte beachten Sie:

- Stellen Sie sicher, dass Sie sich mit dem richtigen Netzwerk verbinden. Abhängig vom Hersteller und von der Konfiguration des Routers kann es sein dass Nachbarnetze den gleichen Namen besitzen.
- Bitte stellen Sie sicher, dass der Router so konfiguriert ist, das sich neue Geräte

verbinden dürfen. Deaktivieren Sie gegebenenfalls vorübergehend den MAC Filter.

- Achten Sie bei der Eingabe des WPA oder WEP Netzwerkschlüssels auf Groß- und Kleinschreibung.

#### **Erweiterte Verbindung**

Zur manuellen Suche nach verfügbaren WLAN-Netzwerken gehen Sie wie folgt vor:

(1) In den "WLAN-Einstellungen" berühren Sie erst das Symbol Menü und dann "Scan".

(2)Wird das WLAN-Netzwerk, mit dem Sie sich verbinden möchten, nicht in der Liste angezeigt, dann scrollen Sie den Bildschirm herunter und berühren Sie "WLAN-Netzwerk hinzufügen". Geben Sie die erforderlichen Einstellungen ein und berühren Sie "Speichern".

Zum Aufrufen der erweiterten Netzwerkparameter ("Regulatorische Domäne", "IP-Adresse", usw.), berühren Sie erst 🗐 und dann "Erweitert". Weitere Parameter werden angezeigt. Die erforderlichen Informationen erhalten Sie vom Netzwerkadministrator.

#### Webbrowser starten

Berühren Sie das Programmsymbol zur Anzeige aller Apps, dann berühren

Sie das Browsersymbol 2, um den Webbrowser zu starten.

Sind Sie bereits mit einem Netzwerk verbunden, so wird der Webbrowser geöffnet und Sie können im Internet surfen. Zum Aufrufen einer neuen Website berühren Sie 🖬 zur Anzeige des Menüs, dann geben Sie die neue Adresse ein.

**Bitte beachten Sie:** Nicht alle Drahtlosnetzwerke bieten Zugang zum Internet. Einige WLAN-Netzwerke verbinden nur verschiedene Computers untereinander, ohne mit dem Internet verbunden zu sein.

### Zugang zum Internet - UMTS

#### Bitte beachten Sie:

- Diese Funktion stellt eine Zusatzfunktion dar, die nur mit zusätzlichem, nicht im Lieferumfang enthaltenem Zubehör genutzt werden kann
- Zur Nutzung muss ein geeigneter und kompatibler 3G UMTS Dongle bezogen werden. Momentan werden nur die Dongles Huawei E220, E1750 und E156G unterstützt.

Eine Verwendbarkeit anderer als der hier aufgeführten Dongle kann nicht garantiert werden und geschieht auf eigene Gefahr.

 Zur Verbindung mit dem Internet benötigen Sie eine SIM-Karte eines Mobilfunkunternehmens sowie einen entsprechenden Tarif, der eine

#### Achtung!

Ist die Sim-Karte, die sie verwenden möchten mit einem Pin-Code versehen, deaktivieren Sie diesen bitte vor der Nutzung. Hierzu können Sie alle gängigen Mobiltelefone verwenden. Den entsprechenden Menüpunkt finden Sie in der Regel in den Sicherheitseinstellungen des Mobiltelefons.

Das Gerät verfügt über die Möglichkeit einen UMTS Dongle anzuschließen. Der Zugang muss zunächst konfiguriert werden.

- 1. Verbinden Sie den Dongle mit Hilfe des USB Adapterkabels mit dem Gerät.
- 2. Schalten Sie das Gerät nun ein.
- Öffnen Sie auf der Übersichtsseite der installierten Anwendungen "Einstellungen" – "Drahtlos & Netzwerk" – "Mobilfunknetze".
- 4. Wählen Sie den Menüpunkt "Zugangspunkte" um einen Internetzugang hinzuzufügen.
- Geben Sie hier die entsprechenden Daten f
  ür den Zugang ein. Gegebenenfalls kontaktieren Sie bitte Ihren Mobilfunkanbieter um alle notwendigen Informationen eintragen zu k
  önnen.
- 6. Drücken Sie auf die Menü Taste und wählen Sie "Speichern" um die Einstellungen zu speichern.

### Virtuelle Tastatur

Das Berühren eines beliebigen Texteingabefeldes öffnet die virtuelle Tastatur. Über die virtuelle Tastatur geben Sie die Adresse einer Website oder sonstige Texte ein.

Für die Eingabe von Sonderzeichen wie ä, ö, ü drücken Sie bitte länger auf das entsprechende Tastenfeld. Für die Eingabe eines "ä" drücken Sie zum Beispiel länger auf "a". Wählen Sie nachfolgend das gewünschte Zeichen.

#### <u>Anzeigen</u>

| q v                | v | e 1 | r 1 | t y | / l | J i | i ( | o p  |
|--------------------|---|-----|-----|-----|-----|-----|-----|------|
| а                  | s | d   | f   | g   | h   | j   | k   | 1    |
| ି କ <mark>ଥ</mark> | z | x   | с   | v   | b   | n   | m   |      |
| 7123               | ; | com | /   |     | d   | •   |     | Go 😑 |

- a. Feststelltaste
- b. Rücktaste
- c. Umschaltung Zahlen/Buchstaben
- d. Leertaste
- e. Enter

#### Eingabemethode wählen

Haben Sie mehr als eine Eingabemethode auf diesem Gerät installiert, so wählen Sie durch a) gedrückt halten von <sup>1723</sup>, bis die Android Tastatureinstellungen angezeigt werden; b) Auswahl von "Eingabemethode" und dann Auswahl der Eingabemethode.

**Bitte beachten Sie:** Das Layout der Tastatur ändert sich entsprechend der Einstellungen für die OSD-Sprache.

### Webbrowser

- Scrollen Sie aufwärts und abwärts, indem Sie die Seite berühren und sie nach oben oder unten ziehen (berühren Sie keinen Link).
- Zum Öffnen eines Links berühren Sie ihn einfach.
- Sie können mehrere Webseiten gleichzeitig öffnen und dann eine davon zur Anzeige als Vollbild berühren.
- Zur Rückkehr zur vorher angezeigten Seite berühren Sie die Zurück-Taste.
- Zur Anzeige der Menüpunkte berühren Sie Menütaste.
- Zur Rückkehr zum Startbildschirm berühren Sie Home-Taste.
- Abhängig von der Stelle im Webbrowser können Sie einen Menüpunkt zur Anzeige weiterer Optionen gedrückt halten.
- Zum Ausfüllen eines Textfeldes berühren Sie das Feld, dann geben Sie mit der virtuellen Tastatur den Text ein.
- Berühren Sie die Seite zweimal kurz hintereinander, um sie zu vergrößern oder zu verkleinern oder berühren Sie das entsprechende Symbol.

### Menüpunkte Webbrowser

Bei der Anzeige einer Seite berühren Sie **E**, um die Menüpunkte anzuzeigen.

| Neues          | Öffnet ein neues Fensters                           |
|----------------|-----------------------------------------------------|
| Fonstor        |                                                     |
| Leosseichen    | Öffnat dan Lesszeichen" Managar, Fawardan drai      |
| Lesezeichen    | Denistarlanden angenesiste Langesister". Meist      |
|                | Registerkarten angezeigt: "Lesezeichen", "Meist     |
|                | besucht" und "Historie".                            |
|                | "Lesezeichen" zeigt eine Liste der Lesezeichen an.  |
|                | Berühren Sie eines zum Offnen im aktuellen          |
|                | Fenster. Halten Sie das Lesezeichen gedrückt, um    |
|                | verschiedene Optionen aufzurufen (Bearbeitung,      |
|                | Umbenennung, Löschen usw.). Mit 🔲 setzen Sie        |
|                | ein Lesezeichen auf der zuletzt angezeigten Seite.  |
|                | Mit "Meist besucht" und "Historie" rufen Sie die    |
|                | am häufigsten aufgesuchten Sites auf bzw. zeigen    |
|                | Sie die Historie an. In der Registerkarte           |
|                | "Historie" löschen Sie mit 🔳 die Historie.          |
| Aktualisieren/ | Mit "Stopp" unterbrechen Sie das Laden der          |
| Stopp          | Webseite. Mit "Aktualisieren" aktualisieren Sie die |
|                | aktuelle Webseite, nachdem sie geladen wurde.       |
| Fenster        | Haben Sie mehrere Fenster geöffnet, so zeigen Sie   |
|                | alle durch Berühren von "Fenster" gleichzeitig auf  |
|                | dem Bildschirm an. Berühren Sie eines der kleinen   |
|                | Fenster zur Vollbildanzeige oder berühren Sie das   |
|                | Schließsymbol im kleinen Fenster zum Schließen      |
|                | des Fensters.                                       |
| Weiter         | Ruft die nächste Seite in Ihrem Browser auf.        |
| Mehr           | Gibt Ihnen Zugriff auf weitere Optionen ("Auf Seite |
|                | finden", "Text wählen", "Seite Info", "Downloads",  |
|                | "Einstellungen" usw.).                              |

### E-Books lesen

#### Lesen beginnen

- (1) Im **Startbildschirm** berühren Sie das Symbol E-Book-Lesegerät, um den E-Book-Lesegerätmodus aufzurufen.
- (2) Berühren Sie ein E-Book, um es zu lesen.

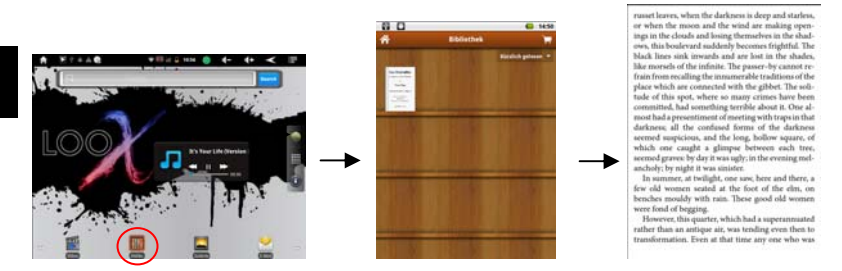

#### Bitte beachten Sie:

- a. Dieses Gerät unterstützt nur die E-Book-Formate PDF und EPUB.
- b. E-Book-Buchdeckel werden standardgemäß angezeigt, sofern das E-Book keine Daten zum Buchdeckel hat. Aus diesem Grund sehen sich einige E-Book-Buchdeckel sehr ähnlich.
- c. Wir empfehlen im E-Book Modus, die automatische Displayabschaltung anzupassen oder zu deaktivieren.
- d. Bei der Verwendung von PDF Dateien steht die Zoom Funktion leider nicht zur Verfügung.

#### E-Books sortieren

In der Historie oder E-Book-Bibliothek sortieren Sie E-Books nach Titel, Autor oder Dateigröße, in dem Sie Titel, Autor, usw. berühren.

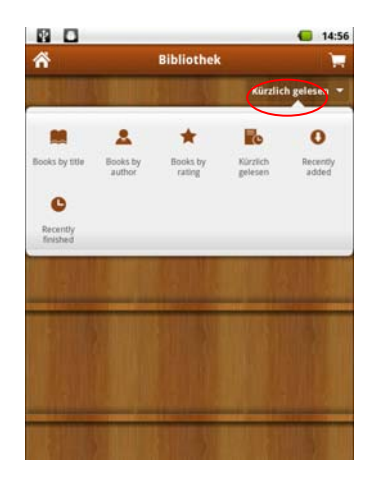

#### Vorwärts/rückwärts umblättern

Ziehen Sie mit dem Finger die Seite des E-Books nach links oder rechts, um umzublättern.

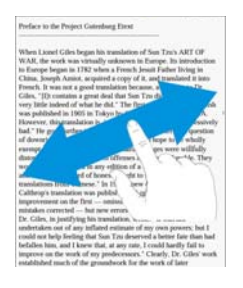

#### Schriftgröße

- (1)Berühren Sie während des Lesens die Menütaste zur Anzeige der E-Book-Einstellungen.
- (2)Berühren Sie "Schriftgröße" unter "Einstellungen", um die Schriftgröße anzupassen. (Nur für ePub Dateien)

### Zu Seite /Lesezeichen springen

Sie können eine bestimmte Seite direkt aufrufen.

- (1)Berühren Sie während des Lesens Menütaste zur Anzeige der E-Book-Einstellungen.
- (2)Berühren Sie "Gehe zu…".
- (3) Berühren Sie zum Beispiel das Feld zur Seiteneingabe zur Anzeige der

#### virtuellen Tastatur. (4)Berühren Sie die Zahlen zur Seiteneingabe.

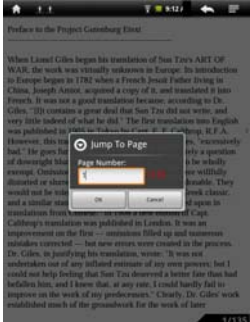

(5)Nach der Eingabe der Seitenzahl berühren Sie "OK", um zu dieser Seite zu springen.

#### Lesezeichen

Sie können Lesezeichen auf einer Seite hinzufügen, löschen oder laden. (1)Berühren Sie während des Lesens Menütaste zur Anzeige der

- E-Book-Einstellungen.
- (2)Berühren Sie "Gehe zu…".
- (3)Berühren Sie "Lesezeichen" zur Anzeige des Lesezeichenmenüs. Im Menü setzen oder löschen Sie Lesezeichen oder zeigen Sie sie an.

### Inhaltsübersicht E-Book anzeigen

Zeigen Sie die Inhaltsübersicht jedes E-Books an und wählen Sie das gewünschte Kapitel zum Lesen.

- (1)Berühren Sie während des Lesens Zur Anzeige der E-Book-Einstellungen.
- (2)Berühren Sie "Gehe zu...".
- (3)Berühren Sie "Inhaltsverzeichnis" zur Anzeige der Inhaltsübersicht des E-Books, dann berühren Sie das Kapitel, welches Sie lesen möchten.

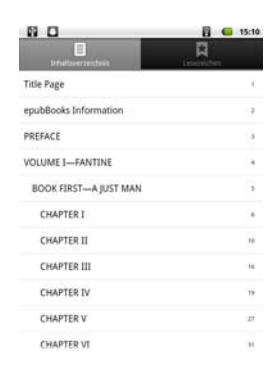

#### Lesezeichen

Tippen Sie auf das Haus-Symbol in der oberen rechten Ecke der Anwendung um zur Übersichtsseite zu gelangen. Hier haben Sie verschiedene Einstell- und Zugriffsmöglichkeiten

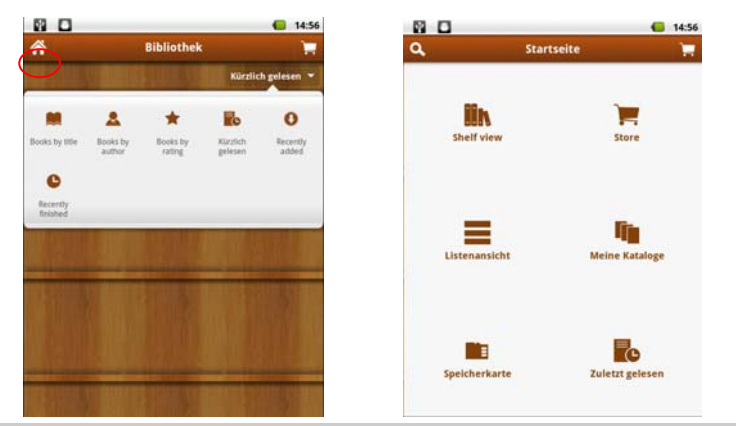

**Achtung!** Bitte beachten Sie, dass der hier verfügbare online Store NICHT von Axdia bereitgestellt und oder betrieben wird. Aldiko ist als Hersteller der Anwendung weiterhin eigenverantwortlich für Funktion und Inhalt des Programms.

# DRM-geschützte E-Books mit Adobe Digital Edition herunterladen

**Achtung!** Bitte beachten Sie, dass Sie Adobe Digital Editions installieren müssen, BEVOR Sie Ihr erstes E-Book online erwerben!

Nach dem Online-Kauf von E-Books müssen Sie diese mit der Adobe Digital Editions Software auf Ihr Gerät übertragen, um E-Books anzeigen und verwalten zu können, die durch eine DRM-Lizenz geschützt sind. Zur Übertragung DRM-geschützter E-Books gehen Sie wie folgt vor:

1. Rufen Sie die Webseite http://www.adobe.com/products/digitaleditions/ auf und installieren Sie die Adobe Digital Edition Software entsprechend der Online-Anleitungen.

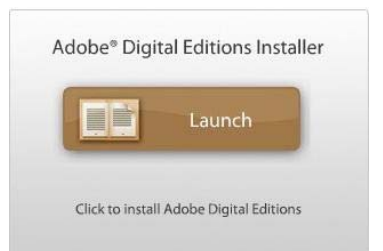

DE

Bitte beachten Sie: Zur Anzeige obigen Installationsfensters auf der Adobe Website müssen Sie zunächst Adobe Flashplayer für den benutzten Browser installieren oder aktivieren.

- Erstbenutzer benötigen eine kostenlose Adobe ID von der Adobe Website. Klicken Sie den Link [Adobe ID online erhalten], wie dargestellt:
- Geben Sie Ihre E-Mail-Adresse ein und füllen Sie das Online-Formular entsprechend der Anleitungen aus.

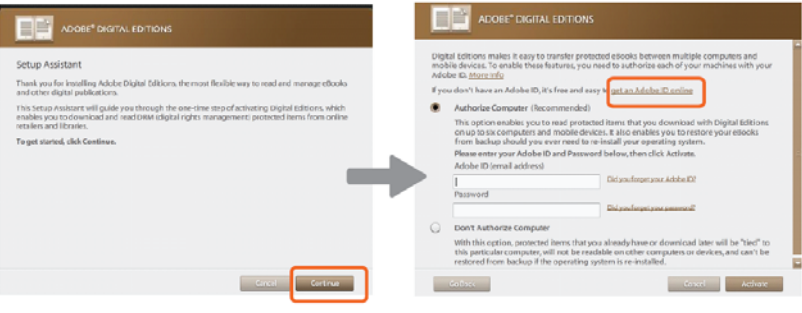

 Nach der Registrierung kehren Sie zum ADE-Fenster zurück. Geben Sie Benutzername und Passwort zur Aktivierung Ihres Adobe-Kontos und der Autorisierung Ihres Computers ein.

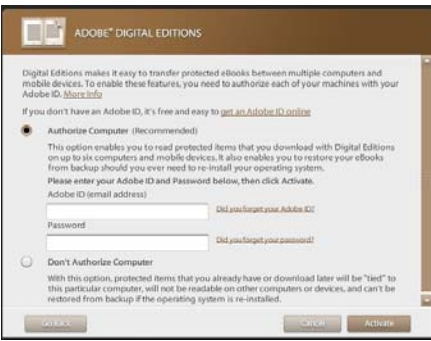

3. Tablet aktivieren.

Schließen Sie Ihr Gerät mit dem USB-Kabel am Computer an und starten Sie Adobe Digital Editions. Klicken Sie "Gerät autorisieren".

 DRM-Geschütze PDF-Dateien auf Computer herunterladen. Suchen Sie im Internet nach E-Books, wählen Sie Ihre E-Book-Favoriten und laden Sie sie herunter. Ist das E-Book DRM-geschützt, so werden Sie auf die DRM-Lizenzinformationen hingewiesen. Klicken Sie "Öffnen", um den Download des DRM-Geschützen E-Books zu starten.

Bitte beachten Sie: Sie müssen das E-Book, welches Sie herunterladen möchten, "ÖFFNEN". Benutzen Sie NICHT "Speichern unter"!

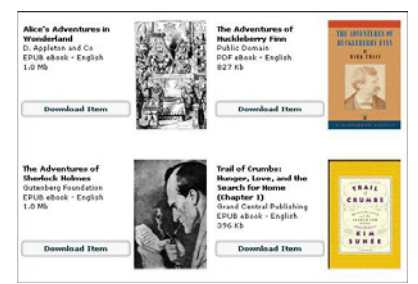

5. Klicken Sie "Kaufen", dann sollten Sie Ihr heruntergeladenes E-Book auf der rechten Seite der Adobe Digital Editions Benutzeroberfläche sehen.

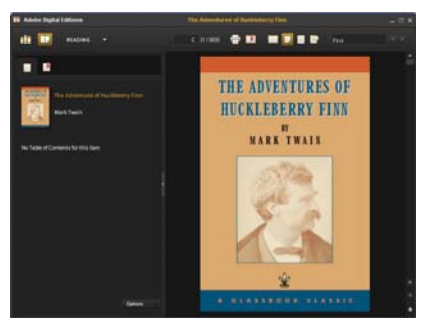

6. Schließen Sie Ihr Gerät über USB-Kabel am Computer an, damit wird es von Adobe Digital Editions erkannt.

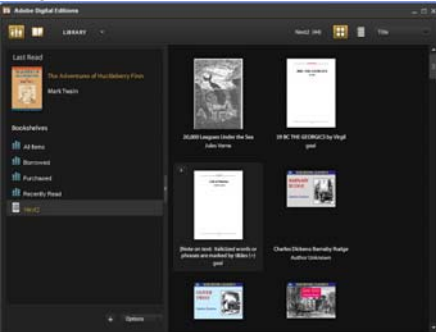

7. Klicken Sie "Gekaufte", um Ihr heruntergeladenes E-Book anzuzeigen und kopieren Sie es auf das Gerät.

# Musikwiedergabe

Berühren Sie auf dem **Startbildschirm** das Musiksymbol zum Aufrufen des Musicplayermodus. Alternativ berühren Sie das Programmsymbol zur Anzeige aller Apps, dann berühren Sie das Musiksymbol zum Aufrufen des Musikmodus.

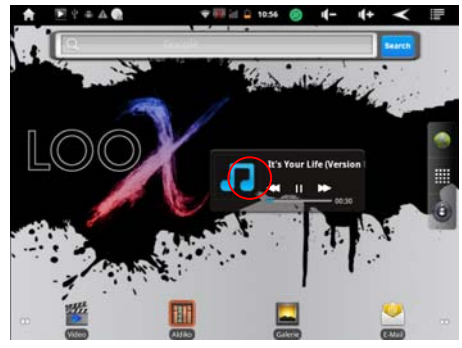

#### Musikbibliothek

Rufen Sie die Musikbibliothek nach dem Start des Musicplayers auf. Die Musikbibliothek zeigt Ihre Musikdateien nach Kategorien sortiert an (Interpret, Album, Genre usw.), sofern Ihre Musikdateien diese Informationen zu den Musiktiteln enthalten. Enthalten einige Ihrer Musikdateien keine Informationen, so werden sie in der Musikbibliothek als

"Unbekannt" klassifiziert. Beim Kopieren der Musik auf das Gerät wird die Musikbibliothek automatisch aktualisiert.

- Ziehen Sie die Dateiliste zum Scrollen mit dem Finger aufwärts und abwärts.
- Berühren Sie einen Musiktitel zur Wiedergabe.
- Zur Rückkehr zum Startbildschirm berühren Sie die Zurück Taste.

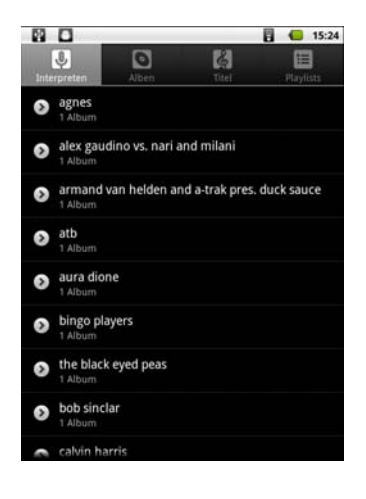

### **Musiktitel suchen**

Suchen Sie mit der Eingabe von Schlüsselwörtern nach Musiktiteln im internen Speicher oder auf der Speicherkarte.

- (1)Berühren Sie das Symbol Suche 🗳 und geben Sie Schlüsselwörter zur Titelsuche ein.
- (2) Die passenden Einträge werden unten aufgeführt.

### Wiedergabebildschirm

DE

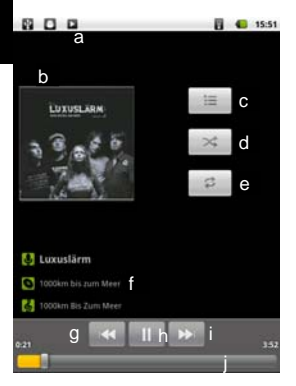

- Anzeige, das die Anwendung aktiv ist. Wird auch angezeigt falls diese im Hintergrund läuft.
- b. CD Cover (Falls vorhanden)
- c. Aktuelle Wiedergabeliste aufrufen.
- d. Aktivieren oder Deaktivieren der Zufallswiedergabe.
- e. Wiederholungsmodus umschalten
- f. ID3-Informationen (Interpret, Album usw.)
- g. Kurz drücken Vorheriger Musiktitel Gedrück halten – Rücklauf
- h. Wiedergabe/Pause
- i. Kurz drücken Nächster Musiktitel Gedrückt halten – Schneller Vorlauf
- j. Fortschrittsbalken
- Zur Unterbrechung oder Fortsetzung der Wiedergabe berühren Sie Pause III / Wiedergabe D.
- Zur Wiedergabe des vorherigen/nächsten Titels berühren Sie 
   >>
- Zum vor- oder zurückspulen berühren Sie 🚾 / 🔛 länger.
- Berühren Sie den Fortschrittsbalken, um zu einer bestimmten Stelle im Titel zu springen. Alternativ ziehen Sie den Cursor im Fortschrittsbalken zu einer anderen Stelle im Song.
- Sind die Anschlüsse des Geräts unten befindet sich die Lautstärkeeinstellung an der rechten Seite.
- Mehrfaches Berühren der ID3-Informationen sucht nach Informationen zum Musiktitel im Internet.
- Berühren Sie 🚺, um zur Musikbibliothek zurückzukehren.

# Fotoanzeige und Videowiedergabe

Im **Startbildschirm** berühren Sie das Symbol Galerie zum Aufrufen des Galeriemodus. Alternativ berühren Sie das Programmsymbol zur Anzeige aller Apps, dann berühren Sie das Galeriesymbol zum Aufrufen des Galeriemodus.

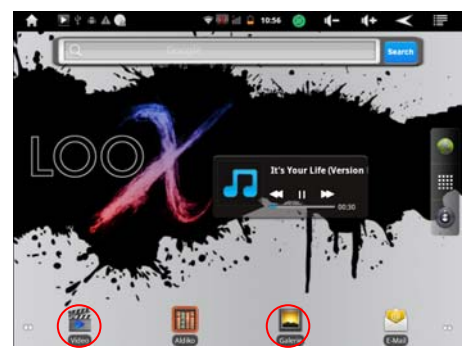

#### Miniaturbilder

Der erste Bildschirm im Galeriemodus zeigt alle Fotos und Unterordner im Gerät oder auf der Speicherkarte als Miniaturbilder.

Zur Anzeige eines Fotos berühren Sie sein Miniaturbild zum Öffnen.

Befindet sich ein Foto in einem Unterordner, so öffnen Sie den Unterordner zur Anzeige der enthaltenen Fotos als Miniaturbilder.

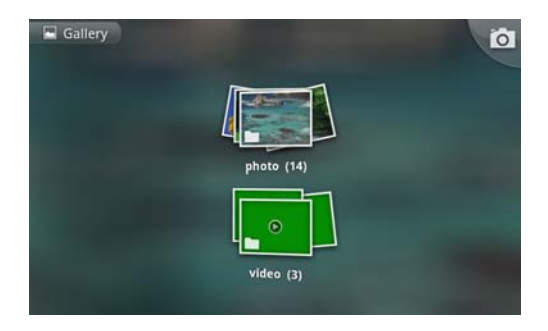

#### Berühren Sie den Bildschirm zur Anzeige der Werkzeugleiste:

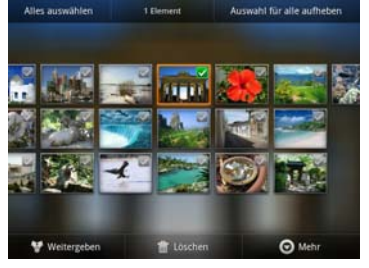

### Foto anzeigen

Während der Bildbetrachtung berühren Sie den Bildschirm zur Anzeige der Werkzeugleiste unten im Bild.

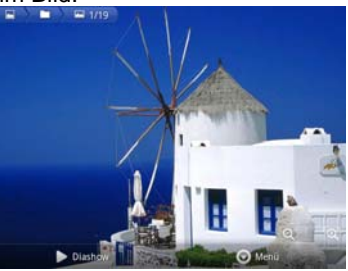

- Zum Starten/Unterbrechen einer Diashow berühren Sie das Symbol Diashow 
   Diashow
- Zur Anzeige des vorherigen/nächsten Bildes ziehen Sie mit dem Finger das Bild nach links oder rechts.

Tippen Sie auf "Mehr" zum zusätzliche Funktionen angezeigt zu bekommen.

- Zur Bilddrehung um 90° nach links berühren Sie Zur Bilddrehung um 90° nach rechts berühren Sie .
- Berühren Sie 
   um Details zum aktuellen Bild aufzurufen.
- Tippen Sie auf I um das Bild oder einen Teil daraus als Hintergrundbild für die Startseite zu verwenden.
- Mit is können Sie das Bild für die Ansicht zuschneiden.
   Wählen Sie "Speichern" um eine Kopie des Bildes mit dem gewählten Ausschnitt im aktuellen Ordner zu speichern.

**Bitte beachten Sie:** Mit der Bildergalerie können auch Videos abgespielt werden. Wir empfehlen allerdings für mehr Komfort die Verwendung der Video-Anwendung.

# Explorer

Im Startbildschirm berühren Sie das Programmsymbol zur Anzeige aller Apps, dann berühren Sie das Explorersymbol zum Aufrufen des Explorermodus.

### Dateien und Ordner navigieren

- Ziehen Sie die Dateiliste zum Scrollen mit dem Finger aufwärts und abwärts.
- Zum Öffnen einer Datei oder eines Ordners berühren Sie Datei oder Ordner.
- Berühren Sie 🗐, um die Apps zu verwalten (Einzelheiten im Abschnitt "Apps verwalten").
- Sie können eine Ebene in der Benutzeroberfläche vorwärts oder zurück gehen, indem Sie das Symbol Zurück and oder Weiter ab berühren.
- Gehen Sie eine Ebene im Verzeichnis zurück, indem Sie 🔯 berühren.
- Von überall kehren Sie direkt zum Startbildschirm zurück, indem Sie Soder Serühren.
- Berühren Sie 100 , um direkt in das Stammverzeichnis zu navigieren.

#### Werkzeugleiste

Mit der Werkzeugleiste navigieren Sie den internen Speicher bzw. die Speicherkarte zum Löschen und Kopieren von Dateien.

Berühren Sie den grauen Bereich, um die Werkzeugleiste anzuzeigen bzw. zu verbergen.

Mit dem Finger ziehen Sie die Werkzeugleiste zur Anzeige aller Werkzeuge.

| Home           | Startbildschirm aufrufen.                                         |
|----------------|-------------------------------------------------------------------|
| Ebene aufwärts | Im Verzeichnis eine Ebene zurück.                                 |
| Multi          | Mehr als eine Datei wählen.                                       |
| Editor         | Datei oder Ordner kopieren, löschen, verschieben oder umbenennen. |
| Zurück         | In der Benutzeroberfläche eine Ebene zurück.                      |
| Weiter         | In der Benutzeroberfläche eine Ebene vorwärts.                    |

#### Dateien und Ordner kopieren/verschieben

- Ziehen Sie die Dateiliste zum Scrollen mit dem Finger aufwärts und abwärts, um die zu kopierende oder zu verschiebende Datei bzw. den Ordner zu wählen.
- Lassen Sie den Finger auf der gewünschten Datei/Ordner, bis ein Ausklappmenü angezeigt wird.
- (3) Wählen Sie im Ausklappmenü "Kopieren" oder "Verschieben".
- (4) Navigieren Sie zu der neuen Speicherstelle f
  ür die Datei bzw. den Ordner.

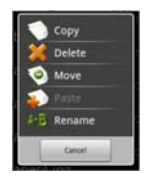

(5) Wählen Sie das Symbol Editor 1 in der Werkzeugleiste, dann wählen Sie "Einfügen".

#### Dateien und Ordner löschen

- (1) Ziehen Sie die Dateiliste zum Scrollen mit dem Finger aufwärts und abwärts, um die zu löschende Datei bzw. den Ordner zu wählen.
- (2) Lassen Sie den Finger auf der gewünschten Datei/Ordner, bis ein Ausklappmenü angezeigt wird.
- (3) Wählen Sie im Ausklappmenü "Löschen", dann wählen Sie "Löschen" zur Bestätigung oder "Cancel" zum Abbruch der Löschung.

#### Dateien und Ordner umbenennen

- (1) Ziehen Sie die Dateiliste zum Scrollen mit dem Finger aufwärts und abwärts, um die zu umzubenennende Datei bzw. den Ordner zu wählen.
- (2) Lassen Sie den Finger auf der gewünschten Datei/Ordner, bis ein Ausklappmenü angezeigt wird.
- (3) Wählen Sie im Ausklappmenü "Umbenennen".
- (4) Berühren Sie das Eingabefeld zur Anzeige der virtuellen Tastatur und benennen Sie die Datei bzw. den Ordner um.
- (5) Berühren Sie "OK" zur Bestätigung des neuen Namens.

#### Mehrere Dateien/Ordner wählen

Sie können mehr als nur eine Datei oder einen Ordner wählen.

- In der oberen Werkzeugleiste berühren Sie das Symbol Multi
- (2) Berühren Sie die gewünschten Dateien/Ordnerfolders. Die Namen der gewählten Dateien/Ordner erscheinen rot (zum Abwählen der Dateien/Ordner berühren Sie sie erneut).
- (3) Nun können Sie die gewählten Dateien durch Berühren von Sie löschen, kopieren oder umbenennen.

# E-Mail

Dieses Gerät ist mit einem vorinstallierten E-Mail-Programm ausgestattet. Sie können E-Mails aus dem Internet jederzeit mit diesem Gerät senden oder empfangen. Achten Sie auf eine Internetverbindung, bevor Sie den E-Mail-Dienst benutzen.

Im **Startbildschirm** berühren Sie das Symbol E-Mail zum Aufrufen des E-Mail-Programms. Alternativ berühren Sie das Programmsymbol zur Anzeige aller Apps, dann berühren Sie das E-Mail-Symbol zum Aufrufen des E-Mail-Programms.

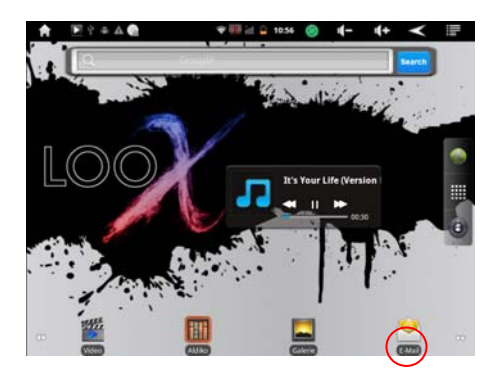

### E-Mail-Account einrichten

Zunächst müssen Sie einen E-Mail-Account zum Empfangen und Senden von E-Mails einrichten.

- (1)Sie werden zur Einrichtung eines Accounts aufgefordert, sobald Sie das E-Mail-Programm starten. Berühren Sie "Weiter".
- (2)Geben Sie Ihre E-Mail-Adresse und Ihr Login-Passwort ein. Sie können den Account als Standardeinstellung einrichten indem Sie die Option "Standardgemäß E-Mails von diesem Account senden" wählen. Berühren Sie "Weiter".
- (3)Geben Sie die erforderlichen Informationen zur Einrichtung des PO3/IMAP Servers ein. Diese Informationen erhalten Sie von Ihrem Dienstanbieter, Netzwerkadministrator oder im Internet.
- (4)Berühren Sie "Weiter", nachdem Sie den POP3-Server eingerichtet haben. Ihr Gerät überprüft die Servereinstellungen und fährt mit der IMAP-Servereinstellung fort, sofern die Einstellung korrekt ist. Richten Sie den IMAP-Server wie die POP3-Server ein. Bitte beachten Sie im Feld "IMAP-Server", dass Sie "imap.+ Domainname" eingeben müssen.
- (5) Ihr Gerät überprüft die Einstellungen. Nach der Ankündigung "Ihr Account ist eingerichtet und E-Mails sind unterwegs" ist Ihr Account erfolgreich eingerichtet.
- (6)Geben Sie Ihren Namen zur Anzeige in den E-Mails ein und berühren Sie "Erledigt".

**Bitte beachten Sie:** Haben Sie mehr als einen Account, so geben Sie bei jedem Start des E-Mail-Programms den Standard-E-Mail-Account ein.

#### Accounts verwalten

Sie können mehr als einen Account einrichten und diese Accounts durch Überprüfung von Information zu den Accounts, Hinzufügen weiterer Accounts oder Löschen von Accounts verwalten.

#### Neuen Account hinzufügen

Folgen Sie den nachstehenden Schritten, um einen neuen Account hinzuzufügen.

- DE
- (1)Starten Sie das E-Mail-Programm und berühren Sie zur Anzeige der Menüpunkte. Wählen Sie "Accounts".
- (2)Berühren Sie E zur Anzeige aller Menüpunkte, dann wählen Sie "Account hinzufügen".
- (3) Folgen Sie den Schritten zur Einrichtung eines E-Mail-Accounts.

#### E-Mail Account löschen

- (1)Im E-Mail-Programm berühren Sie 🔲 zur Anzeige der Menüpunkte.
- (2)Berühren Sie "Accounts" zur Anzeige aller E-Mail-Accounts.
- (3) Halten Sie Ihren Finger auf dem zu löschenden Account, bis ein Ausklappmenü angezeigt wird.
- (4)Berühren Sie "Account löschen" und dann "OK" zur Bestätigung.

#### Accounteinstellungen überprüfen

- (1)Im E-Mail-Programm berühren Sie 🔲 zur Anzeige der Menüpunkte.
- (2)Berühren Sie "Accounts" zur Anzeige aller E-Mail-Accounts.
- (3)Halten Sie Ihren Finger auf dem zu überprüfenden Account, bis ein Ausklappmenü angezeigt wird.
- (4)Berühren Sie "Accounteinstellungen" zur Anzeige aller Informationen zu Einstellung. Sie können diese Einstellungen nun bearbeiten.

### E-Mails anzeigen

Navigieren Sie nach dem Start des E-Mail-Programms zu Ihrer Mailbox.

- In der Mailbox ziehen Sie den Finger über den Bildschirm, um durch die E-Mail-Liste zu scrollen.
- Berühren Sie eine E-Mail, um sie zu öffnen.
- Halten Sie Ihren Finger auf der E-Mail, bis ein Ausklappmenü angezeigt wird. Mit diesem Menü können Sie die E-Mail öffnen, beantworten, weiterleiten oder löschen.

### E-Mail-Menü

In der E-Mail-Liste berühren Sie 🔲 zur Anzeige des Menüs.

| Aktualisieren der E-Mails.       |
|----------------------------------|
| Verfassen einer neuen E-Mail.    |
| Alle E-Mail-Accounts anzeigen.   |
| Accounteinstellungen überprüfen. |
|                                  |

# Apps Dritter verwalten

Ihr Gerät unterstützt eine ganze Reihe Apps von Drittanbietern. Sie können diese Programme erwerben, um Ihrem Gerät zusätzliche Funktionen zu verleihen. Sie sind im Internet oder direkt auf Ihrem Produkt verfügbar.

### Vorinstallierte Programme

Dass Gerät wird mit vorinstallierten Programmen ausgeliefert. Die Programme werden durch Berühren des Symbols **Programmsymbole** angezeigt. Dies sind Videoplayer, Audioplayer, Fotobrowser, Rechner usw.

### Programme installieren

- Zur manuellen Installation von Programmen gehen Sie wie folgt vor: (1)Laden Sie die Installationsdatei auf Ihren Computer herunter. Die Datei
- muss im Format .apk sein, das von Ihrem Tabletsystem unterstützt wird.
- (2) Schließen Sie das Gerät über USB-Kabel am Computer an.
- (3)Kopieren Sie die Installationsdatei auf das Gerät.
- (4) Trennen Sie das Gerät vom Computer ab.
- (5)Schalten Sie das Gerät ein und rufen Sie den Explorermodus auf.
- (6) Finden Sie die Installationsdatei und öffnen Sie sie.
- (7) Folgen Sie den Bildschirmanleitungen zur Installation des Programms.
- (8)Nach erfolgreicher Installation des Programms wird es in den Programmsymbolen angezeigt.

### Programme deinstallieren

- (1)Berühren Sie das Symbol Einstellungen im Startbildschirm, um die Systemeinstellungen aufzurufen.
- (2) Wählen Sie "Programme".
- (3) Wählen Sie "Programme verwalten".
- (4)Berühren Sie das zu deinstallierende Programm.
- (5)Berühren Sie "Deinstallieren".

Bitte beachten Sie: Die vorinstallierten Programmen können von Ihnen nicht deinstalliert werden.

Einige der für Android mobile entwickelten Programme laufen möglicherweise auf diesem Gerät nicht korrekt ab. Bitte wenden Sie sich an den entsprechenden Softwareentwickler für weitere Informationen oder Support.

Vorsicht! Bitte beachten Sie, dass die Installation von Programmen Dritter auf eigenes Risiko erfolgt! Fehlfunktionen oder Schäden durch die Installation von Programmen von Drittherstellern sind nicht durch die Garantie abgedeckt.

# Systemeinstellungen

Im Startbildschirm berühren Sie "Einstellungen" und wählen Sie die Kategorie "Drahtlos und Netzwerke", "Sound und Display", "Datum und Uhrzeit" usw.

- Wird rechts von einem Parameter ein Abwärtspfeil angezeigt, so enthält diese Einstellung Unterparameter. Berühren Sie den Pfeil zur Anzeige der Unterparameter.
- Wird rechts von einem Parameter ein Abhakkästchen angezeigt, so berühren Sie es zur Aktivierung dieser Option.
- Ziehen Sie mit dem Finger über den Bildschirm, um weitere Einstellungen außerhalb des Bildschirms anzuzeigen.
- Nach Beendigung der Einstellungen berühren Sie Sur Rückkehr in die Liste der Einstellungen oder berühren Sie , um zum Startbildschirm zurückzukehren. Ihre Einstellungen sind gespeichert.

| Drahtlos und<br>Netzwerke | WLAN – Berühren Sie diese Zeile zur Aktivierung/<br>Deaktivierung der WLAN-Verbindung.<br>WLAN-Einstellungen – Einrichten und Verwalten<br>Ihrer WLAN-Netzwerke.                                                                                                    |
|---------------------------|----------------------------------------------------------------------------------------------------|
| Töne                      | Lautstärke – Stellt die Lautstärke für verschiedene<br>Anwendungen ein. Sie können den Klang ebenfalls<br>mit den Lautstärketasten oben auf dem Gerät<br>einstellen.<br>Benachrichtigungston – Stellt den<br>Standard-Benachrichtigungston.<br>Akustische Auswahl – Tastentöne des<br>Sensorbildschirms aktivieren/deaktivieren.<br>Display-Sperre – Ton beim Sperren und<br>Entsperren.                                                                                                    |
| Display                   | <ul> <li>Helligkeit – Helligkeit des Bildschirms einstellen.</li> <li>Animation – Aktivierung/ Deaktivierung von<br/>Animationen beim Öffnen und Schließen von<br/>Programmen.</li> <li>Display-Timeout (Bildschirmabschaltung) –<br/>Einstellen der Verzögerung zur automatischen<br/>Abschaltung und Sperre des Bildschirms. Zum<br/>erneuten Einschalten drücken Sie einmal Ein/Aus,<br/>dann drücken Sie erneut einmal zur Aufhebung der<br/>Tastensperre auf dem Bildschirm.</li> </ul> |

| Standort und<br>Sicherheit | Dieser Bildschirm ermöglicht, dass bestimmte<br>Android <sup>™</sup> Apps Ihren derzeitigen Standort<br>bestimmen. Sie können ebenfalls<br>Sicherheitsparameter und Bildschirmsperren<br>einstellen. |
|----------------------------|----------------------------------------------------------------------------------------------------|
| Anwendungen                | Dieser Bildschirm ermöglicht die Verwaltung Ihrer<br>Android™ Apps. Anzeige von Informationen zu den<br>auf Ihrem Gerät installierten Programmen.                                                    |
| Konten &<br>Synchr.        | Einstellungen zur Synchronisation mit E-Mail Konten.                                                                                                    |
| Datenschutz                | Diese Einstellung ermöglicht Ihnen die<br>Wiederherstellung Ihrer Systemeinstellungen.<br>Vorsicht! Alle alten Einstellungen werden ersetzt.                                                         |
| Speicher                   | Diese Einstellung ermöglicht Ihnen das Entfernen<br>der SD-Karte oder die Überprüfung des<br>Speicherplatzes von internem Speicher und<br>SD-Karte.                                                  |
| Sprache und<br>Tastatur    | Stellen Sie Ihre Sprache und Region ein und<br>konfigurieren Sie Texteinstellungen für schnellere<br>und genauere Texteingabe.                                                                       |
| Datum und<br>Uhrzeit       | Hier stellen Sie Datum, Uhrzeit, Zeitzone und Zeitformat ein.                                                                                                    |
| MID Info                   | Zeigt Informationen zu Ihrem Tabletsystem an.                                                                                                    |

### Störungserkennung

#### Gerät kann nicht eingeschaltet werden

• Verbinden Sie das Gerät mit dem Ladegerät und laden Sie den Akku für mindestens 4 Stunden. Drücken Sie die Reset Taste falls sich das Gerät dennoch nicht einschalten lässt.

#### Gerät zurückstellen

- Sollte das Gerät einmal hängen, so schalten Sie es aus, indem Sie Ein/Aus für 15 Sekunden gedrückt halten.
- Stellt die Taste **Ein/Aus** Ihr Gerät nicht zurück, so drücken Sie die "Rückstelltaste" auf der Geräterückseite.

### Probleme mit dem Sensorbildschirm

- Reagiert der Sensorbildschirm nicht korrekt, dann versuchen Sie zunächst Ihre Fingernägel oder einen weichen Kunststoffstift (nicht mitgeliefert).
- Vergewissern Sie sich, dass das Programm volle Unterstützung für den Sensorbildschirm bietet.
- Drücken Sie auf dem Bildschirm nicht zu hart auf. Das kann zu Fehlfunktionen führen.

### Keine WLAN-Verbindung

- Achten Sie darauf, dass WLAN aktiviert ist und sich ein Drahtlosnetzwerk innerhalb der Reichweite befindet.
- Geben Sie das korrekte Passwort ein. Achten Sie auf Sonderschriftzeichen und Großschreibung. Die Schriftzeichen müssen entsprechend eingegeben werden.
- Überprüfen Sie gegebenenfalls die Einstellungen Ihres Routers.

### Kein Ton im Ohrhörer

 Vergewissern Sie sich, dass die Lautstärke nicht herunter geregelt ist und dass die Ohrhörer und der Anschluss in Ordnung sind.
 Vergewissern Sie sich, dass die Ohrhörer sauber sind. Beschädigte MP3-Dateien verursachen unterschiedliche Störungen oder können nicht wiedergegeben werden. Vergewissern Sie sich, dass die Dateien in Ordnung sind. Versuchen Sie andere Ohrhörer.

### Schriftzeichen werden nicht korrekt angezeigt

• Vergewissern Sie sich, dass die Sprache korrekt eingestellt ist.

### Keine USB-Verbindung mit PC

- Überprüfen Sie die Einstellungen des Geräts. Der "USB BUS Mode" muss aktiviert sein. Einstellungen – Erweiterte Einstellungen (Advanced Settings)
- Stellen Sie sicher, dass die Einstellung "USB-Debugging" unter Einstellungen – Anwendungen – Entwicklung" deaktiviert ist. Anderenfalls kann über einen Computer nicht auf den Speicher zugegriffen werden.
- Überprüfen Sie Kabel und Stecker zum PC, die Windows Systemkonfiguration und USB-Treiber. Starten Sie den PC neu, ziehen Sie das USB-Kabel vorübergehend ab, installieren Sie die Treiber neu.

# Auf dem angeschlossenen USB Speicher kann nicht gespeichert werden

• Vergewissern Sie sich, dass der Speicher nicht schreibgeschützt ist. Keine UMTS-Verbindung

- Achten Sie darauf, dass die Funktion aktiviert ist und Sie sich in einem Gebiet mit ausreichender Netzabdeckung Ihres Providers befinden.
- Überprüfen Sie gegebenenfalls die Einstellungen.
- Prüfen Sie, ob ein kompatibler UMTS 3G Dongle verwendet wurde
- Überprüfen Sie die korrekte Funktion von Dongle und Sim-Karte mit Hilfe eines Computers
- Prüfen Sie, ob die Pincode Abfrage der Sim-Karte deaktiviert wurde und deaktivieren Sie diese mit Hilfe eines Mobiltelefons falls nötig.

#### Entsperrungsmuster oder PIN sind nicht mehr bekannt

• Bitte kontaktieren Sie den Support.

# Spezifikationen

| Konfigurationen               |                                                               |  |
|-------------------------------|---------------------------------------------------------------|--|
| CPU                           | Cortex A8 – 1.2GHz                                            |  |
| DDR                           | 512 MB DDRIII                                                 |  |
| Betriebssystem                | Android OS 2.3                                                |  |
| Interner Speicher             | 4 GB                                                          |  |
| Speicherkarte                 | MicroSD-Karte: bis 32 GB (SDHC)                               |  |
| USB Host                      | USB-Speicher (bis zu 4GB), Tastatur, Maus, 3G Surfstick       |  |
| Systemanforderungen           |                                                               |  |
| Betriebssystem                | Windows 2000/XP/Vista/Windows 7 und MAC OS 10.4<br>oder höher |  |
| USB-Port                      | USB2.0                                                        |  |
| Ausstattungsmerkmale          |                                                               |  |
| Audioausgang                  | 3,5 mm Ohrhörerbuchse, eingebaute Lautsprecher                |  |
| E-Book-Format<br>(via Aldiko) | EPUB, PDF                                                     |  |
| Audio                         | MP3<br>WMA<br>WAV<br>APE<br>FLAC<br>AAC<br>OGG                |  |
| Videoformat                   | AVI<br>RM/RMVB<br>FLV<br>MKV<br>MOV<br>3GP/MP4                |  |
| Fotoformat                    | JPEG, BMP, GIF (statisch), PNG                                |  |
| WLAN                          | Ja, 802.11 b/g/n                                              |  |
| HDMI                          | Mini HDMI Ausgang                                             |  |
| Sprache                       | Mehrsprachig                                                  |  |

| Technische Parameter    |                                                                                                    |  |
|-------------------------|----------------------------------------------------------------------------------------------------|--|
| Akku-Ladezeit           | Ca. 5 Stunden                                                                                                |  |
| Akku-Spielzeit          | Ca. 40 Stunden Musikwiedergabe (Display aus);<br>Ca. 5-8 Stunden Videowiedergabe;<br>Ca. 6 Stunden Internet. |  |
| Display                 | 7 Zoll TFT LCD, Sensorbildschirm (resistiv),<br>LED Hintergrundbeleuchtung                                   |  |
| Auflösung               | 800x600 Pixel, 4:3                                                                                           |  |
| Spannungsversorgung     | Lithium-Ionen Polymer-Akku;<br>Netzteil: Netzeingang 100-240 V~ 50/60 Hz,<br>DC Ausgang 5 V/2 A              |  |
| Physikalische Parameter |                                                                                                    |  |
| Lagertemperatur         | -10 °C ~ +65 °C                                                                                              |  |
| Betriebstemperatur      | 0 °C ~ +40 °C                                                                                                |  |
| Luftfeuchtigkeit        | 20 % ~ 93 % (40 °C)                                                                                          |  |

#### Legal and Trademark Notices

Android ist ein Markenname der Google Inc. Die Verwendung dieses Markennamens unterliegt der Erlaubnis von Google.

HDMI, das HDMI Logo und High-Definition Multimedia Interface sind Markennamen oder registrierte Markennamen der HDMI Licensing LLC.

microSD ist ein eingetragener Markenname der SD Card Association.

USB ist ein eingetragener Markenname der USB Implementers Forum, Inc.

YouTube™ ist ein Markenname der Google, Inc.

Alle anderen Markennamen und Logos sind Eigentum Ihrer jeweiligen Besitzer wenn nicht anders angegeben.

### Garantiebedingungen

Die nachstehenden Bedingungen beinhalten die Voraussetzungen und den Umfang unserer Garantieleistungen und lassen unsere gesetzlichen und vertraglichen Gewährleistungsverpflichtungen unberührt.

#### Für unsere Produkte leisten wir Garantie gemäß nachfolgenden Bedingungen:

 Wir geben 24 Monate-Gewährleistung für AXDIA -Produkte. Innerhalb von 12 Monaten ab Kaufdatum beheben wir nentgeltlich nach Massgabe der folgenden Garantiebedingungen Schäden oder Mängel am Produkt. Bei einem Mangel oder Defekt, der später als 12 Monate nach dem Kaufdatum festgestellt wird, muß für eine Garantiereparatur ein Fabrikationsfehler nachweislich vorliegen.

Die Garantie erstreckt sich nicht auf Batterien und andere Teile, die zu den Verbrauchsgütern zählen, leicht zerbrechliche Teile, wie z.B. Glas oder Kunststoff sowie Defekte aufgrund des normalen Verschleißes. Eine Garantiepflicht wird nicht ausgelöst durch geringfügige Abweichungen von der Soll-Beschaffenheit, die für die Wert- und Gebrauchstauglichkeit des Produkts unerheblich sind, durch Schäden aus chemischen und elektrochemischen Einwirkungen, von Wasser sowie allgemein aus anormalen Bedingungen.

- 2. Die Garantieleistung erfolgt in der Weise, dass mangelhafte Teile nach unserer Wahl unentgeltlich instand gesetzt oder durch einwandfreie Teile ersetzt werden. AXDIA behält sich das Recht auf Austausch gegen ein gleichwertiges Ersatzgerät vor, falls das eingesandte Produkt innerhalb eines angemessenen Zeit- und Kostenrahmens nicht instand gesetzt werden kann. Ebenso kann das Produkt gegen ein anderes gleichwertiges Modell ausgetauscht werden. Instandsetzungen vor Ort können nicht verlangt werden. Ersetzte bzw. getauschte Teile gehen in unser Eigentum über.
- Der Garantieanspruch erlischt, wenn Reparaturen oder Eingriffe von Personen vorgenommen werden, die hierzu von uns nicht ermächtigt sind, oder wenn unsere Produkte mit Ergänzungsoder Zubehörteilen versehen werden, die nicht auf unsere Produkte abgestimmt sind.
- 4. Garantieleistungen bewirken weder eine Verlängerung der Garantiefrist, noch setzen sie eine neue Garantiefrist in Lauf. Die Garantiefrist für eingebaute Ersatzteile endet mit der Garantiefrist für das ganze Produkt.
- 5. Weitergehende und andere Ansprüche, insbesondere solche auf Ersatz außerhalb des Produkts entstandener Schäden sind – soweit eine Haftung nicht zwingend gesetzlich angeordnet ist – ausgeschlossen. Wir haften also nicht für zufällige, indirekte oder sonstige Folgeschäden aller Art, die zu Nutzungseinschränkungen, Datenverlusten, Gewinneinbußen oder Betriebsausfall führen.

#### Geltendmachung eines Garantiefalles

- Um den Garantieservice in Anspruch zu nehmen, müssen Sie Kontakt mit AXDIA Service-Center über E-Mail, per Fax oder Telefon aufnehmen (Kontaktdaten siehe unten). Ebenso steht Ihnen dafür unser Serviceformular auf unserer Webseite oder auf der Rückseite der Garantiebedienungen zur Verfügung.
- AXDIA Service-Center wird versuchen, Ihr Problem zu diagnostizieren und zu lösen. Wird ein Garantiefall festgestellt, erhalten Sie eine RMA Nummer (Return Material Authorization) und werden gebeten, das Produkt zu AXDIA einzusenden.

# ACHTUNG: AXDIA nimmt nur Sendungen an, die mit einer RMA-Nummer versehen sind.

#### Für die Einsendung des Produktes ist folgendes zu beachten:

- Die Sendung ist ausreichend frankiert, versichert und transportgerecht einzusenden. Dem Produkt darf kein Zubehör beigefügt sein (keine Kabel, CD's, Speicherkarten, Handbücher, etc.), wenn nicht von AXDIA Service-Center anders bestimmt.
- 2. Die RMA-Nummer ist sichtbar und lesbar von außen auf der Verpackung zu vermerken.
- 3. Eine Kopie des Kaufbelegs muss als Garantienachweis beigefügt werden.
- Nach Eingang des eingesandten Produkts leistet AXDIA Garantie gemäß Garantiebedienungen und sendet das Produkt frei Haus versichert zur
  ück.

#### Außerhalb der Garantie

AXDIA kann einen Serviceanspruch außerhalb der Garantie ablehnen. Willigt AXDIA in einen Service außerhalb der Garantie ein, so werden alle Instandsetzungs- und Transportkosten in Rechnung gestellt. AXDIA nimmt keine Sendungen an, die nicht zuvor von AXDIA durch RMA (Return Material Authorization) genehmigt wurden.

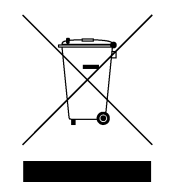